# eppendorf

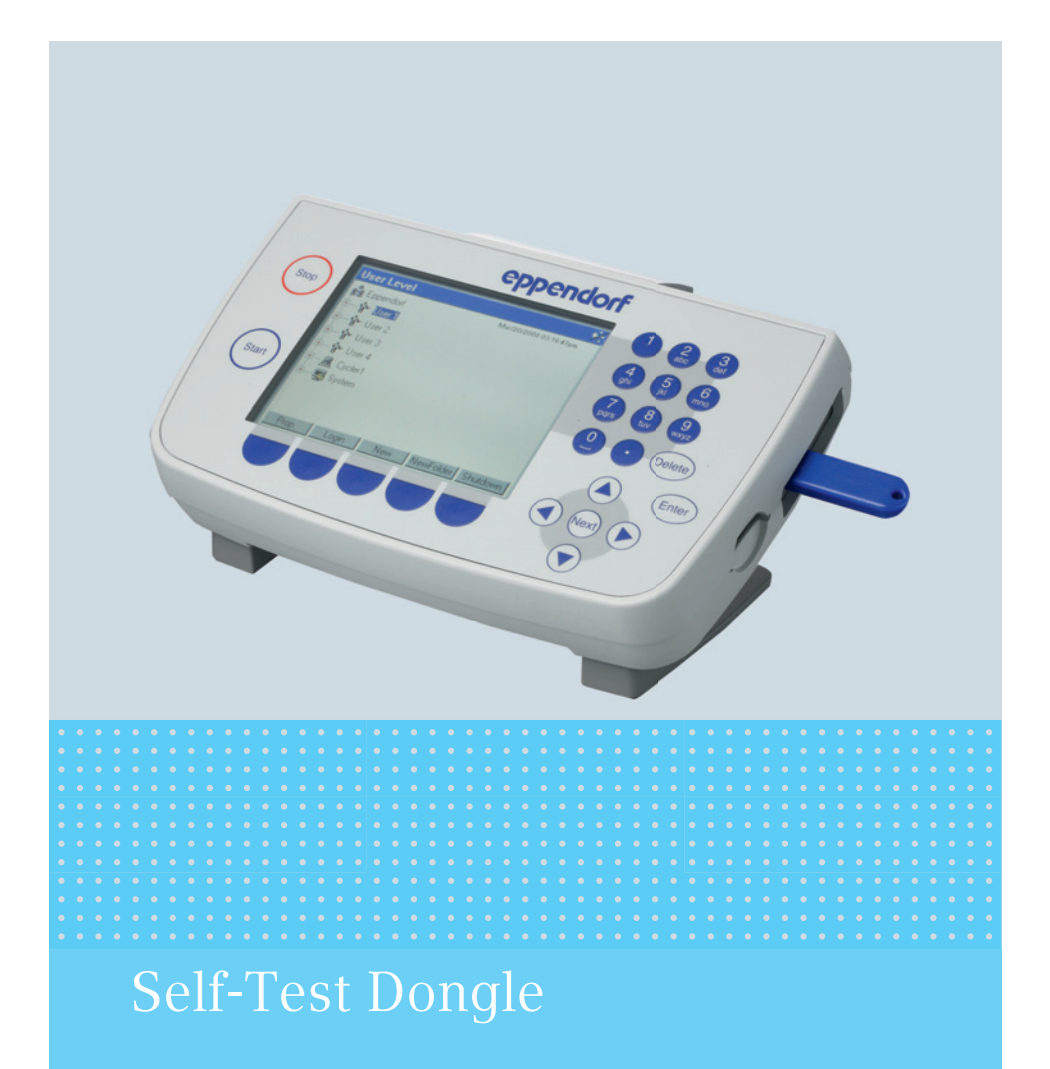

Instrucciones de uso

Copyright<sup>©</sup> 2014 Eppendorf AG, Hamburg. All rights reserved, including graphics and images. No part of this publication may be reproduced without the prior permission of the copyright owner.

Eppendorf<sup>®</sup> and the Eppendorf logo are registered trademarks of Eppendorf AG, Hamburg, Germany.

Adobe<sup>®</sup> and Reader<sup>®</sup> are registered trademarks of Adobe Systems Incorporated, United States.

Mastercycler<sup>®</sup> is a registered trademark of Eppendorf AG, Hamburg, Germany.

Registered trademarks and protected trademarks are not marked in all cases with  $^{\circledast}$  or  $^{\text{TM}}$  in this manual.

### Índice Self-Test Dongle 3 Español

|   | _ |      |  |
|---|---|------|--|
| ) | L | (ES) |  |

### Índice

| 1 | Instrucciones de empleo |            |                                       |   |  |  |
|---|-------------------------|------------|---------------------------------------|---|--|--|
|   | 1.1                     | Utilizac   | ión de estas instrucciones4           | ł |  |  |
| 2 | Desc                    | ripción de | el producto                           | ŧ |  |  |
|   | 2.1                     | Caracte    | rísticas del producto                 | ł |  |  |
| 3 | Mane                    | ejo        | 5                                     | 5 |  |  |
|   | 3.1                     | Liberac    | ión de la función Self Test5          | 5 |  |  |
|   | 3.2                     | Realiza    | r una autocomprobación                | 5 |  |  |
|   |                         | 3.2.1      | Desarrollo de la comprobación         | ć |  |  |
|   |                         | 3.2.2      | Indicación de los resultados          | 7 |  |  |
|   |                         | 3.2.3      | Crear un certificado                  | 3 |  |  |
|   | 3.3                     | Visualiz   | zar, imprimir o exportar el historial | ) |  |  |
|   |                         | 3.3.1      | Ímprimir historial                    | ) |  |  |
|   |                         | 3.3.2      | Exportar el historial como archivo9   | ) |  |  |
| 4 | Soluc                   | ción de pr | oblemas                               | ) |  |  |
| 5 | Trans                   | sporte, al | macenaje y eliminación                | ł |  |  |
|   | 5.1                     | Elimina    | .ción                                 | l |  |  |
| 6 | Infor                   | mación p   | ara pedidos                           | I |  |  |

4 Self-Test Dongle Español (ES)

#### 1 Instrucciones de empleo

1.1 Utilización de estas instrucciones

Estas instrucciones de uso para la mochila de autocomprobación son un complemento del manual de instrucciones de Mastercycler pro y Mastercycler nexus.

También lea el manual de instrucciones del respectivo Mastercycler. Encontrará la versión actual del manual de instrucciones en Internet bajo <u>www.eppendorf.com</u>

#### 2 Descripción del producto

#### 2.1 Características del producto

La mochila de autocomprobación libera la función *Self Test* (autocomprobación) en los siguientes equipos:

- Familia de equipos Mastercycler pro en combinación con el panel de control 6320 (con conexiones USB)
- Familia de equipos Mastercycler nexus

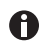

Si otros equipos de las dos familias de equipos están conectados a un equipo maestro ("Master") con mochila de autocomprobación, la función *Self Test* (autocomprobación) estará liberada para todos los equipos.

La función *Self Test* (autocomprobación) permite realizar una comprobación de las siguientes características del termobloque:

- Tasas de calentamiento y enfriamiento
- Funcionamiento de los bucles de control de la temperatura
- Homogeneidad de la temperatura dentro de cada una de las tres zonas del bloque (zona izquierda, central y derecha)
- Homogeneidad de la temperatura a lo largo de todo el bloque

Después de una autocomprobación exitosa se puede crear un certificado en formato PDF.

#### 3 Manejo

#### 3.1 Liberación de la función Self Test

Requisitos

- Un usuario ha iniciado sesión (en caso de que la función PIN está activada).
- A continuación aparece el árbol de navegación.

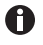

El estado de la función *Self Test* (autocomprobación ) está representado en el árbol de navegación.

- & Función Self Test (autocomprobación) liberada
- Sef Función Self Test (autocomprobación) bloqueada
- Conecte la mochila de autocomprobación en una conexión USB libre del termociclador.

El mensaje *Please wait* (Por favor, espere un momento...) aparece. Después de unos segundos la mochila de autocomprobación es detectada. La función *Self Test* (autocomprobación) está liberada.

La función *Self Test* (autocomprobación) permanece liberada hasta que la mochila de autocomprobación sea desconectada.

3.2 Realizar una autocomprobación

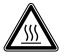

## ¡ATENCIÓN! Peligro de quemadura a causa del termobloque y de la tapa térmica caliente.

El termobloque y la tapa térmica alcanzan rápidamente temperaturas de 95 °C.

 Deje la tapa térmica cerrada hasta que la temperatura del termobloque haya bajado a menos de 30 °C.

#### Requisitos

• La función Self Test (autocomprobación) está liberada.

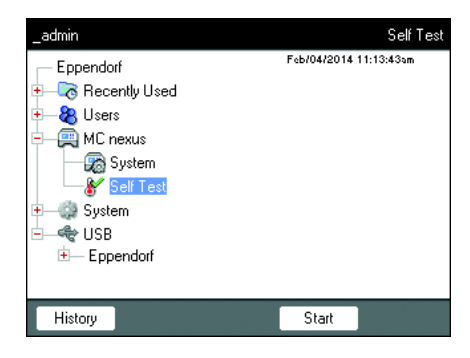

- 1. Equipe el termobloque con una placa PCR vacía.
- 2. Cierre la tapa térmica.
- 3. Seleccione el equipo en el árbol de navegación.
- 4. Marque la función *Self Test* (autocomprobación).
- Pulse la tecla programable *Start* (Inicio). A continuación se muestra la ventana *Test Results* (resultados de la comprobación).

#### Manejo

6 Self-Test Dongle Español (ES)

| _admin                       |          | 'MC nexus'' Cycl   | ler Self Test ∺ |  |
|------------------------------|----------|--------------------|-----------------|--|
| Test Results                 | Left     | Center             | Right           |  |
| Heating/cooling<br>rates     | UNTESTED | UNTESTED           | UNTESTED        |  |
| Temperature<br>control       | UNTESTED | UNTESTED           | UNTESTED        |  |
| Temperature<br>homogeneity   | UNTESTED | UNTESTED           | UNTESTED        |  |
| Overall temp.<br>homogeneity |          | UNTESTED           |                 |  |
| Press "Start" to be          | gin      | Lid °C<br>Block °C |                 |  |
| Start Exit                   |          |                    |                 |  |

#### 3.2.1 Desarrollo de la comprobación

| _admin                            |                  | "MC nexus" (                | Cycler Self Test |
|-----------------------------------|------------------|-----------------------------|------------------|
| Test Results                      | Left             | Center                      | Right            |
| Heating/cooling<br>rates          | PASS             | PASS                        | PASS             |
| Temperature<br>control            | Test in progress |                             |                  |
| Temperature<br>homogeneity        |                  |                             |                  |
| Overall temp.<br>homogeneity      |                  |                             |                  |
| Determining block<br>homogeneity. | temperature      | Lid 105 °C<br>Block 74.8 °C |                  |
| Abort                             |                  |                             |                  |

 Pulse la tecla programable *Start* (Inicio). La autocomprobación se ejecuta automáticamente. Durante la autocomprobación se muestran continuamente informaciones sobre el test en curso.

| Left, Center, Right<br>(izquierda, centro, derecha)                                | Zona izquierda, central y derecha del bloque de acuerdo con los bucles de control de temperatura del bloque. |
|------------------------------------------------------------------------------------|----------------------------------------------------------------------------------------------------|
| <i>Heating/cooling rates</i> (tasas de calentamiento/enfriamiento)                 | Velocidad del cambio de temperatura del bloque durante el calentamiento o enfriamiento.                      |
| Temperature control<br>(control de temperatura)                                    | Exactitud del control de temperatura.                                                                        |
| <i>Temperature homogeneity</i><br>(homogeneidad de la temperatura)                 | Homogeneidad de la temperatura dentro de cada uno de los bucles de control.                                  |
| Overall temp. homogeneity<br>(homogeneidad de la temperatura<br>en todo el bloque) | Homogeneidad de la temperatura a lo largo de todo el bloque.                                                 |

La homogeneidad de la temperatura y la exactitud del control de temperatura se determinan en las temperaturas de bloque de 4 °C, 35 °C, 55 °C, 75 °C y 95 °C tras un tiempo de mantenimiento de 30 s.

Después de 5 a 10 minutos se muestra el resultado de la comprobación.

#### Manejo Self-Test Dongle 7 Español (ES)

#### 3.2.2 Indicación de los resultados

La autocomprobación ha sido exitosa si se han superado todos los tests parciales.

- *PASS*: tests parciales superados.
- FAIL: tests parciales no superados.

| _admin                       |      | "MC nexus" Cycler Self Test 🛶 |       |  |
|------------------------------|------|-------------------------------|-------|--|
| Test Results                 | Left | Center                        | Right |  |
| Heating/cooling<br>rates     | PASS | PASS                          | PASS  |  |
| Temperature<br>control       |      |                               | FAIL  |  |
| Temperature<br>homogeneity   |      |                               |       |  |
| Overall temp.<br>homogeneity |      | FAIL                          |       |  |
| TEST FAILED                  |      | Lid 105 °C<br>Block 93.0 °C   |       |  |
| Start                        |      |                               | Exit  |  |

A

Una autocomprobación no superada significa que el bloque es demasiado viejo, está desajustado o no funciona correctamente. En este caso debe ponerse en contacto con el servicio técnico autorizado.

Para la verificación y el ajuste del control de temperatura del bloque debe utilizar el Temperature Verification System de Eppendorf.

#### Manejo

8 Self-Test Dongle Español (ES)

#### 3.2.3 Crear un certificado

Después de una autocomprobación exitosa se puede crear un certificado en formato PDF y exportarlo a un soporte de datos externo.

Requisitos

La autocomprobación ha sido superada en todos sus tests parciales y el resultado es indicado.

- 1. Conecte el soporte de datos
- 2. Pulse la tecla programable Certificate (certificado).

El certificado es copiado como archivo PDF al soporte de datos. Una vez finalizado el proceso, se indica la ruta del archivo copiado.

El certificado se puede visualizar en un ordenador e imprimir. Para ello se requiere un programa que visualice archivos PDF como Adobe Reader.

El certificado contiene campos, en los que se puede anotar a mano una fecha de validez y poner su firma.

|                                                                                                    | Self Test Mastercyc                                                                                                    | ler®               |  |
|----------------------------------------------------------------------------------------------------|----------------------------------------------------------------------------------------------------|--------------------|--|
| Mastercycler nexus                                                                                                    | GX2                                                                                                    |                    |  |
| Serial number: 6336Cl000008                                                                                               |                                                                                                    |                    |  |
| Software version: 3.1.                                                                                                    | 1.0                                                                                                    |                    |  |
| Thermoblock and lid<br>procedures and mar                                                                                 | fulfills requirements according to se<br>ufacturer's specifications:                                                                                                    | Rest               |  |
| Block Zone                                                                                                    | Temperature Control<br>(95 °C, 75 °C, 55 °C, 35 °C, 4 °C)                                                                                                    | Ramping Rates      |  |
| Block 64 left                                                                                                    | PASSED                                                                                                    | PASSED             |  |
| Block 64 right                                                                                                    | PASSED                                                                                                    | PASSED             |  |
| This certificate is val                                                                                                   | lid until (month/day/year):                                                                                                    |                    |  |
| User                                                                                                    | Signature                                                                                                    | Date               |  |
| User                                                                                                    | Signature                                                                                                    | Date               |  |
| User<br>Vise Intel distributor and<br>Based of AC (2001) Land<br>Ernal anges distributor and<br>Ennal to based on an ange | Signature<br>Approximations<br>of themany<br>contractions the state of the state of the<br>contractions of the state of the state of t | Jahroocyus<br>Date |  |

Imag. 3-1: Ejemplo de un certificado

#### 3.3 Visualizar, imprimir o exportar el historial

Requisitos

- Ningún usuario ha iniciado sesión (en caso de que la función PIN está activada).
- A continuación aparece el árbol de navegación.

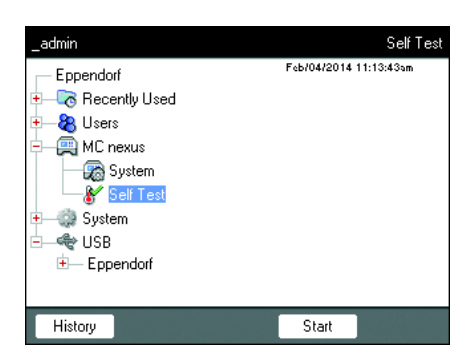

- 1. Seleccione el equipo en el árbol de navegación.
- 2. Marque la función *Self Test* (autocomprobación).
- Pulse la tecla programable *History* (historial).
   A continuación se muestra el historial.

#### 3.3.1 Imprimir historial

#### Requisitos

Una impresora compatible está conectada (véase el manual de instrucciones del termociclador).

| _admin                                                 |                                                  | Show                                               | file: cycler1/                                       | selftest.txt 🛏     |
|--------------------------------------------------------|--------------------------------------------------|----------------------------------------------------|------------------------------------------------------|--------------------|
| Feb/04/2014<br>type nexus<br>Feb/04/2014<br>type nexus | 11:14:37a<br>serialnr.<br>11:23:05a<br>serialnr. | m _admin s<br>6333PA900<br>m _admin s<br>6333PA900 | elftest cy<br>000 passed<br>elftest cy<br>000 failed | cler 1:<br>cler 1: |
| type nexus                                             | serialnr.                                        | m _admin s<br>6333PA900                            | eittest cy<br>000 passed                             | ⊑ler 1:            |
|                                                        |                                                  |                                                    |                                                      |                    |
|                                                        |                                                  |                                                    |                                                      |                    |
|                                                        |                                                  |                                                    |                                                      |                    |
| <                                                      | >                                                | Print                                              | Export                                               | OK                 |

▶ Pulse la tecla programable *Print*.

- 3.3.2 Exportar el historial como archivo
- 1. Conecte un soporte de datos externo.
- 2. Pulse la tecla programable *Export*.
- 3. Seleccione el formato de archivo PDF o TXT y confírmelo con Ok.

El archivo es copiado al soporte de datos. Una vez finalizado el proceso, se indica la ruta del archivo copiado.

| Síntoma/mensaje                                       | Causa                                                                                                    | Ayuda                                                                                                    |
|-------------------------------------------------------|----------------------------------------------------------------------------------------------------|----------------------------------------------------------------------------------------------------|
| La mochila de<br>autocomprobación no<br>es detectada. | La mochila de<br>autocomprobación ha sido<br>conectada a un concentrador<br>USB no soportado.                                                                       | <ul> <li>Conecte la mochila de<br/>autocomprobación<br/>directamente.</li> </ul>                                                                          |
|                                                       | Las conexiones USB del panel<br>de control no están activas, ya<br>que el panel de control ha sido<br>conectado a un Mastercycler ep<br>(el símbolo 🛠 es mostrado). | <ul> <li>Conecte el panel de control<br/>directamente a un<br/>Mastercycler pro (véase el<br/>manual de instrucciones de<br/>Mastercycler pro)</li> </ul> |
|                                                       | Las conexiones USB fueron<br>desactivadas a causa de un<br>equipo USB defectuoso o no<br>compatible (el símbolo 🛱 es<br>mostrado).                                  | <ul> <li>Separe todos los dispositivos<br/>USB del termociclador.</li> <li>Reinice el termociclador.</li> </ul>                                           |
| La función <i>Self Test</i><br>no es indicada         | Ningún usuario ha iniciado<br>sesión.                                                                                                    | <ul> <li>Inicie sesión como usuario o<br/>administrador.</li> </ul>                                                                                       |
|                                                       | Un equipo de la serie<br>Mastercycler ep está<br>seleccionado.                                                                                                    | <ul> <li>Seleccione un nodo<br/>Mastercycler pro.</li> </ul>                                                                                              |

#### 4 Solución de problemas

#### 5 Transporte, almacenaje y eliminación

5.1 Eliminación

Si debe eliminar el producto, debe tener en cuenta las normativas relevantes.

### Información sobre la eliminación de dispositivos eléctricos y electrónicos en la Comunidad Europea:

Dentro de la Comunidad Europea, la eliminación de dispositivos eléctricos está regulada por normativas nacionales basadas en la directiva de la UE 2012/19/UE sobre equipos eléctricos y electrónicos (RAEE).

De acuerdo con estas normativas, los dispositivos suministrados después del 13 de agosto de 2005 en el ámbito "business-to-business", al que pertenece este producto, no pueden eliminarse como desechos municipales ni domésticos. Para documentarlos, los dispositivos han sido marcados con la identificación siguiente:

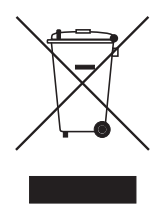

Como las normativas de eliminación pueden variar de un país a otro dentro de la UE, póngase en contacto con su distribuidor, en caso necesario.

#### 6 Información para pedidos

| N° de pedido<br>(Internacional) | N° de pedido<br>(Norteamérica) | Descripción                                                                                                    |
|---------------------------------|--------------------------------|----------------------------------------------------------------------------------------------------|
|                                 |                                | Mochila de autocomprobación                                                                                                    |
| 6320 071.001                    | 950030040                      | Para Mastercycler pro y Mastercycler nexus                                                                                                    |
| 0056 000.003                    | 0056000003                     | Temperature Verification System USB –<br>Single channel<br>Para Mastercycler nexus, Mastercycler pro und<br>Mastercycler ep, ThermoMixer, ThermoStat |
| 0056 001.000<br>0056 002.006    | 0056001000<br>0056002006       | Sensor de temperatura<br>para Temperature Verification System USB –<br>Single channel<br>96 Well<br>384 Well                                         |

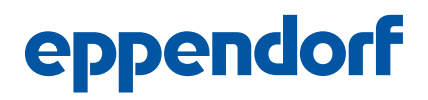

# Evaluate your manual

Give us your feedback. www.eppendorf.com/manualfeedback

Your local distributor: www.eppendorf.com/contact Eppendorf AG · 22331 Hamburg · Germany eppendorf@eppendorf.com · www.eppendorf.com